株式会社キングエース

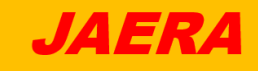

# プログラムによる計測・制御を学ぼう

micro:bit 信号機版

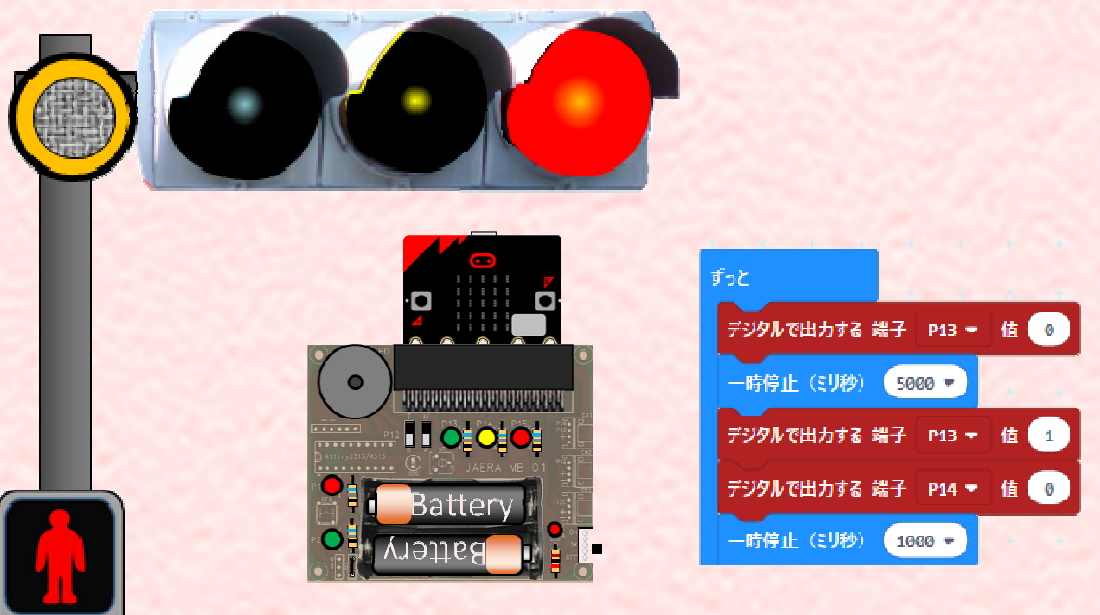

わたしたちの生活の中では、コンピュータ制御された機器が数多くあり、これらを便利 に使いこなすことで、人にやさしく快適で安全な生活を送ることができます。またエネル ギー問題や環境問題に関わって、未来を大切にするために欠かせない技術を多く含ん でいます。ここでは、プログラムによる計測・制御のしくみをしっかり学習しましょう。

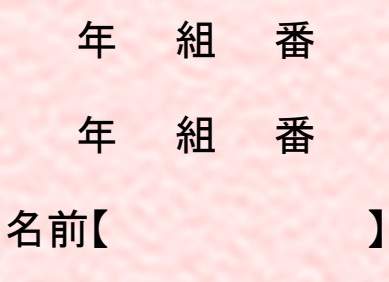

| 本書の実習、課題、発展課題の取り扱い       |  |  |  |  |
|--------------------------|--|--|--|--|
| 実習 …確かめる内容です。必ず学習しましょう。  |  |  |  |  |
| 課題 …考える内容です。必ず学習しましょう。   |  |  |  |  |
| 発展課題 …発展的な内容で、少し難しい課題です。 |  |  |  |  |
| 時間の余裕があればチャレンジしましょう。     |  |  |  |  |

# 身近な信号機を調べよう

この学習では、身近にある信号機のようにLED(発光ダイオード)を自由に点滅することで、プログラムの基本的な仕組みを学習します。

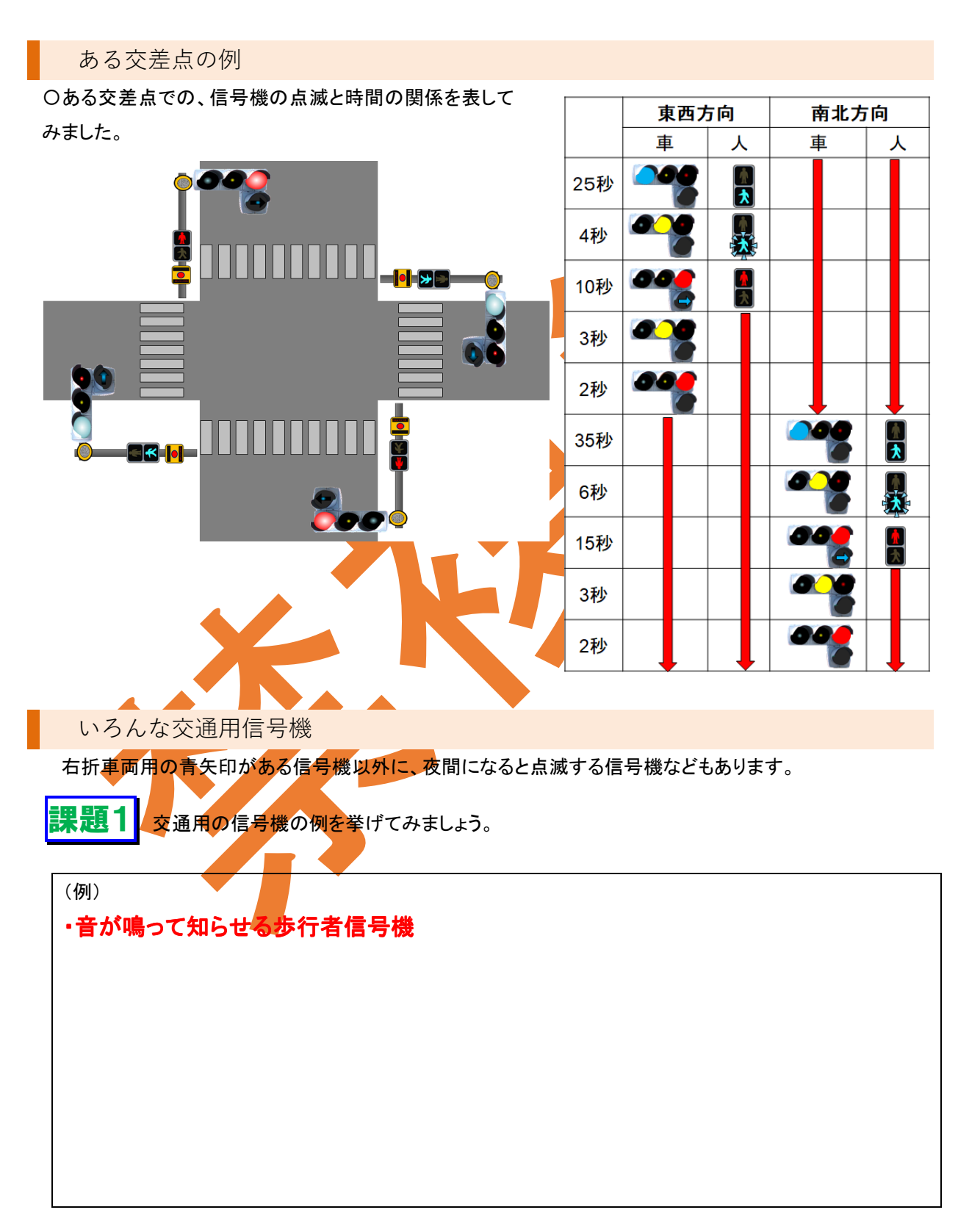

身近な信号機を調べよう

課題1 交通用の信号機には、いろんな点滅の仕方があります。安全に注意して、実際の信号機を観察

し、その点滅順や時間を調べてみましょう。

| 調査対象 | ľ | (例)神戸1 | TE | ヨバス停前交 | 5差点 | i ]   |  |
|------|---|--------|----|--------|-----|-------|--|
| 調査日  | ľ | 年      | 月  | 日(     | )   | 時ごろ 】 |  |

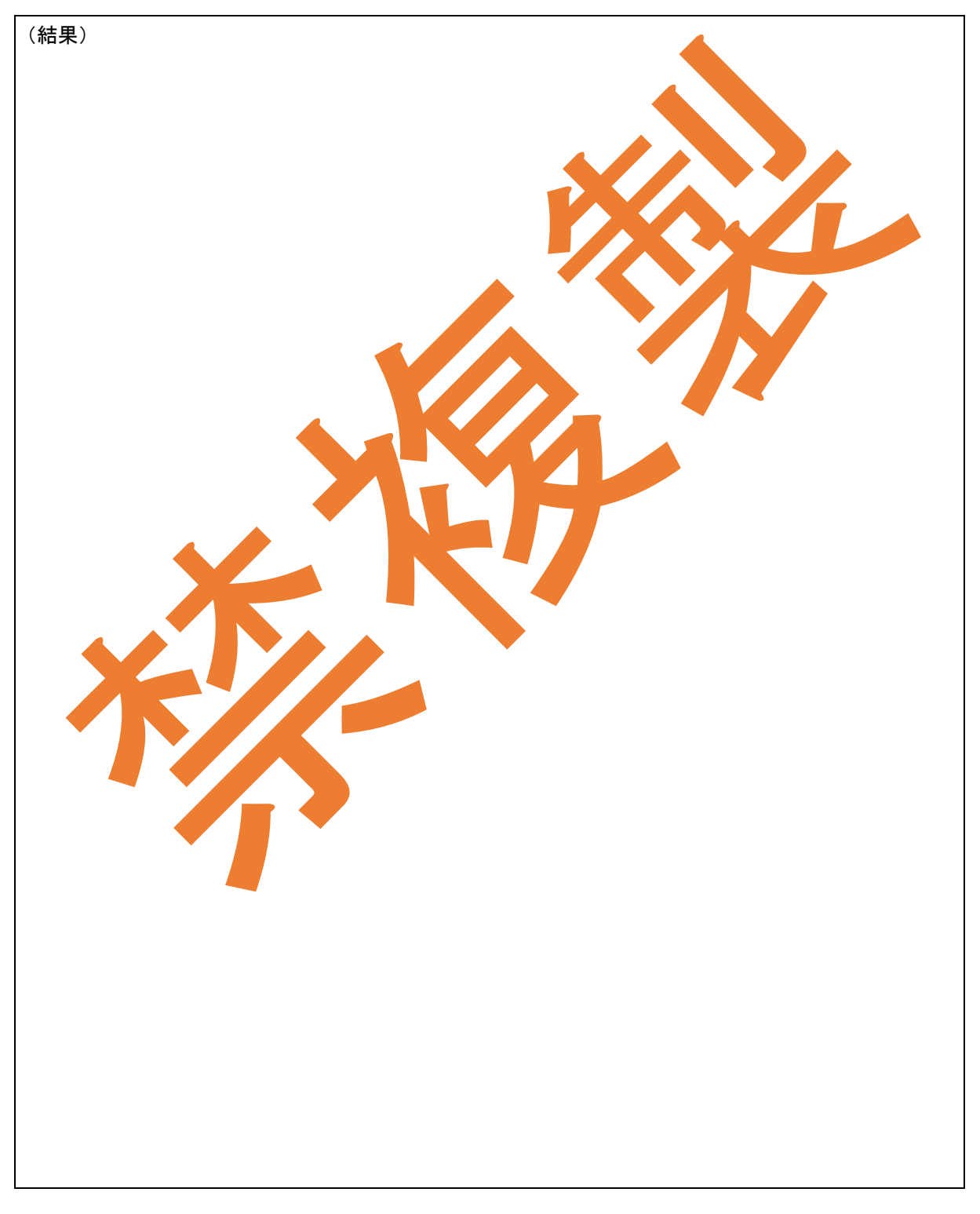

### micro:bit

ここでの学習には、マイコンボード「micro:bit(マイクロビット)」を使用します。その仕組みと、 プログラムのための言語について学んでおきましょう。

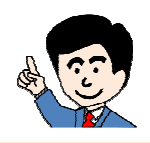

#### micro:bit とは

イギリスの国営放送局である BBC が子供たちの教育のために開発したプログラミングして操れるマイコン ボードです。カードサイズの小さなボードに 25 個の LED、2 個のボタンスイッチがあり、各種センサ(地磁気、 加速度、明るさ、温度) 無線通信機能なども搭載されています。

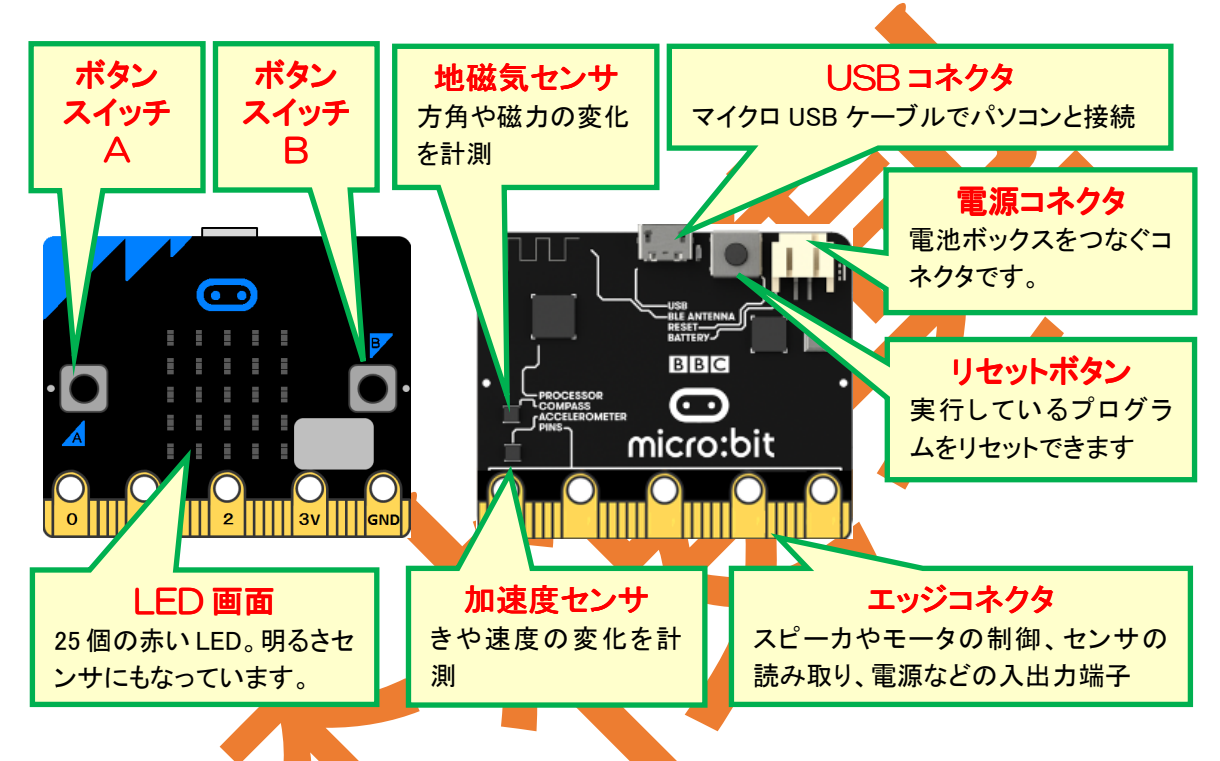

micro:bit のマイコンと入出力ピン

Omicro:bit では【マイコン】がデータの【 入出力 】 (I/O)をしています。

Oマイコンには【 ビン 】と呼ばれる足が数10本あり、これを通じてデータの入出力を行います。

Omicro:bit のデータを入出力するピンはエッジコネクタにつながっています。

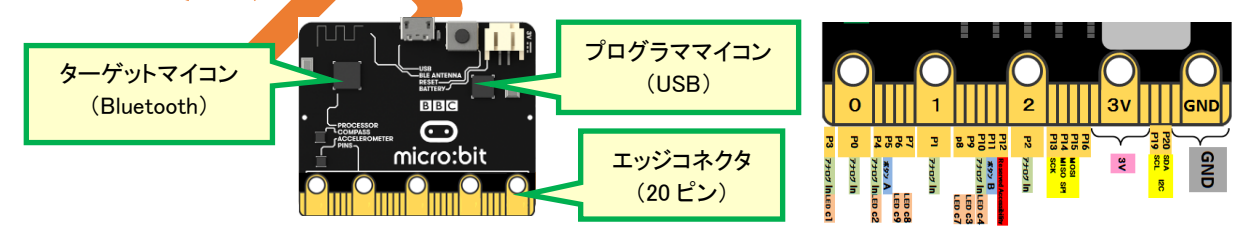

### 〇エッジコネクタの接続方法

・少しのデータのやり取りでは、ミノムシクリップなどを使うことができます。

・多くのデータのやり取りや接続の確実性を求めるとき はエッジコネクタソケットを使います。

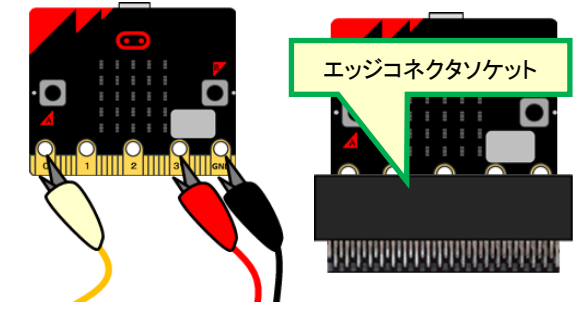

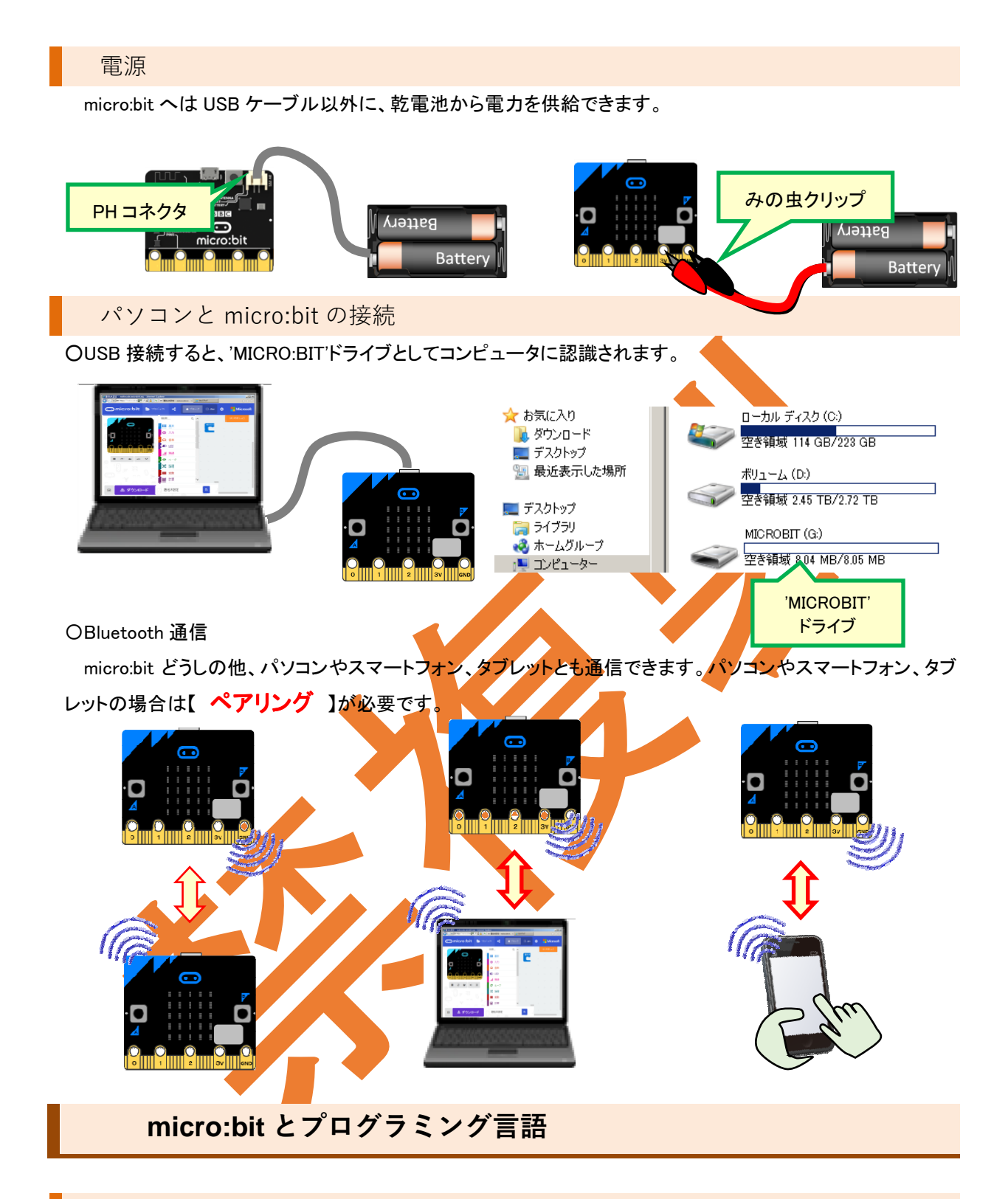

### ソフトウェア

- ・JavaScript(ジャバスクリプト)ブロックエディタ
- •Mblock(エムブロック)
- •MbedCompiler(エンベッドコンパイラ)
- •Arduino-IDE(アルドゥイーノ アイディーイー)

Omicro:bit のソースプログラムを作成できる【高水準言語】と呼ばれるソフトウェアは数多く存在します。

- •micro:bit モバイルアプリ
- ・Python(パイソン)エディタ
- micro:bit 用 Scratch(スクラッチ)

機械語と micro:bit

〇高水準言語で書かれたソースプログラムは、【 機械語】にコンパイル (変換)してから、micro:bit のマイコンに書き込みます。

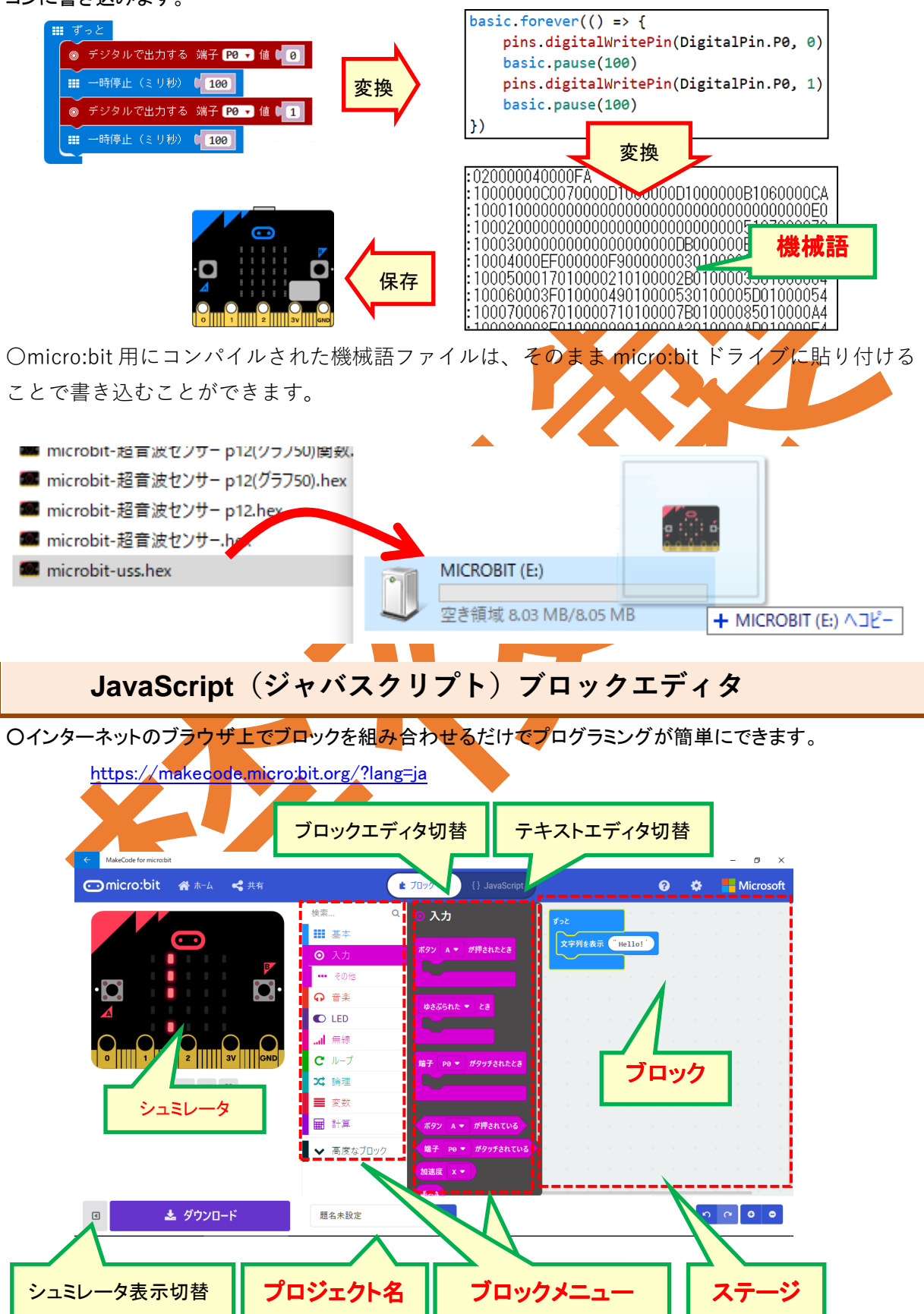

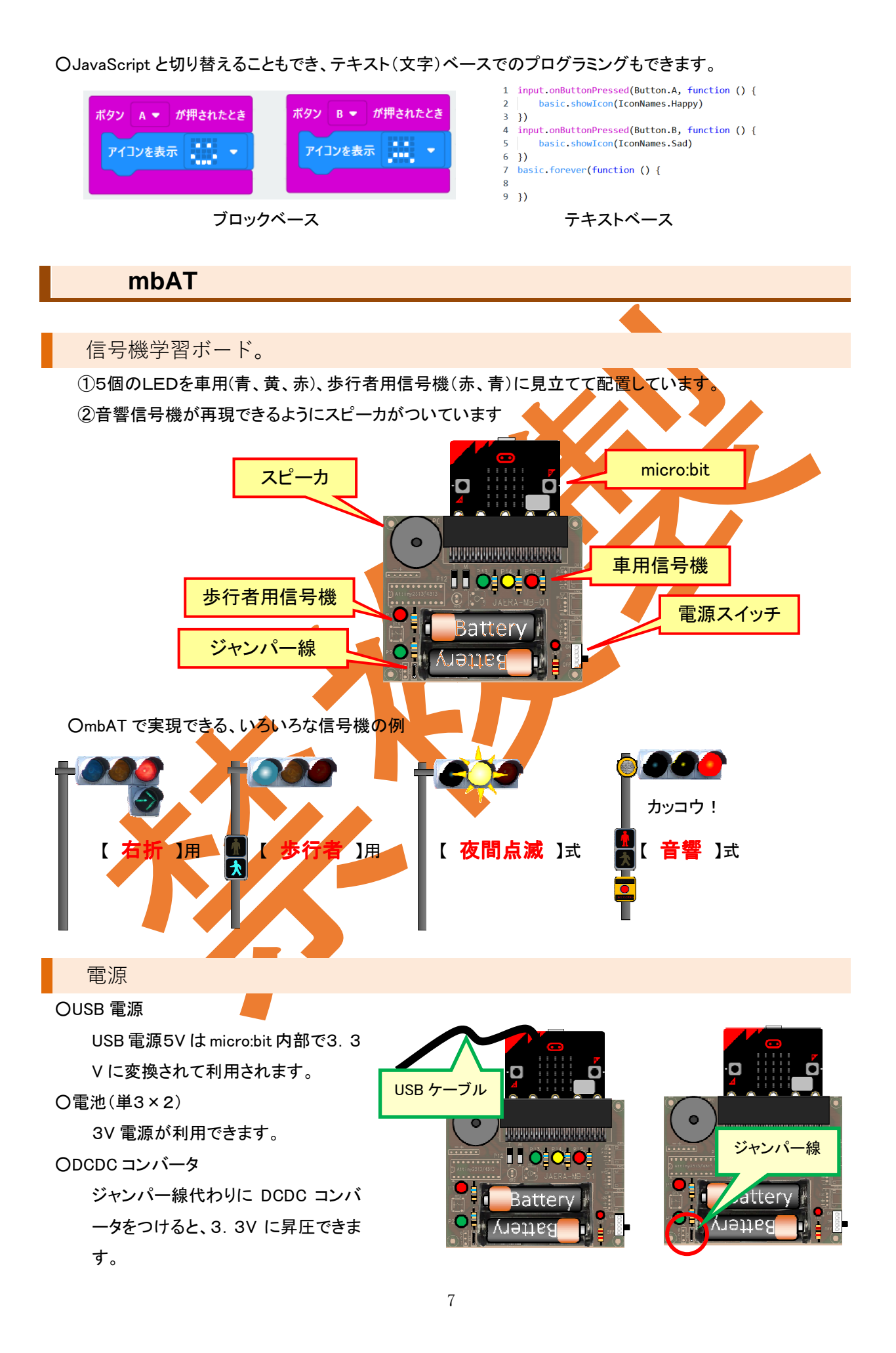

# LED を点滅しよう

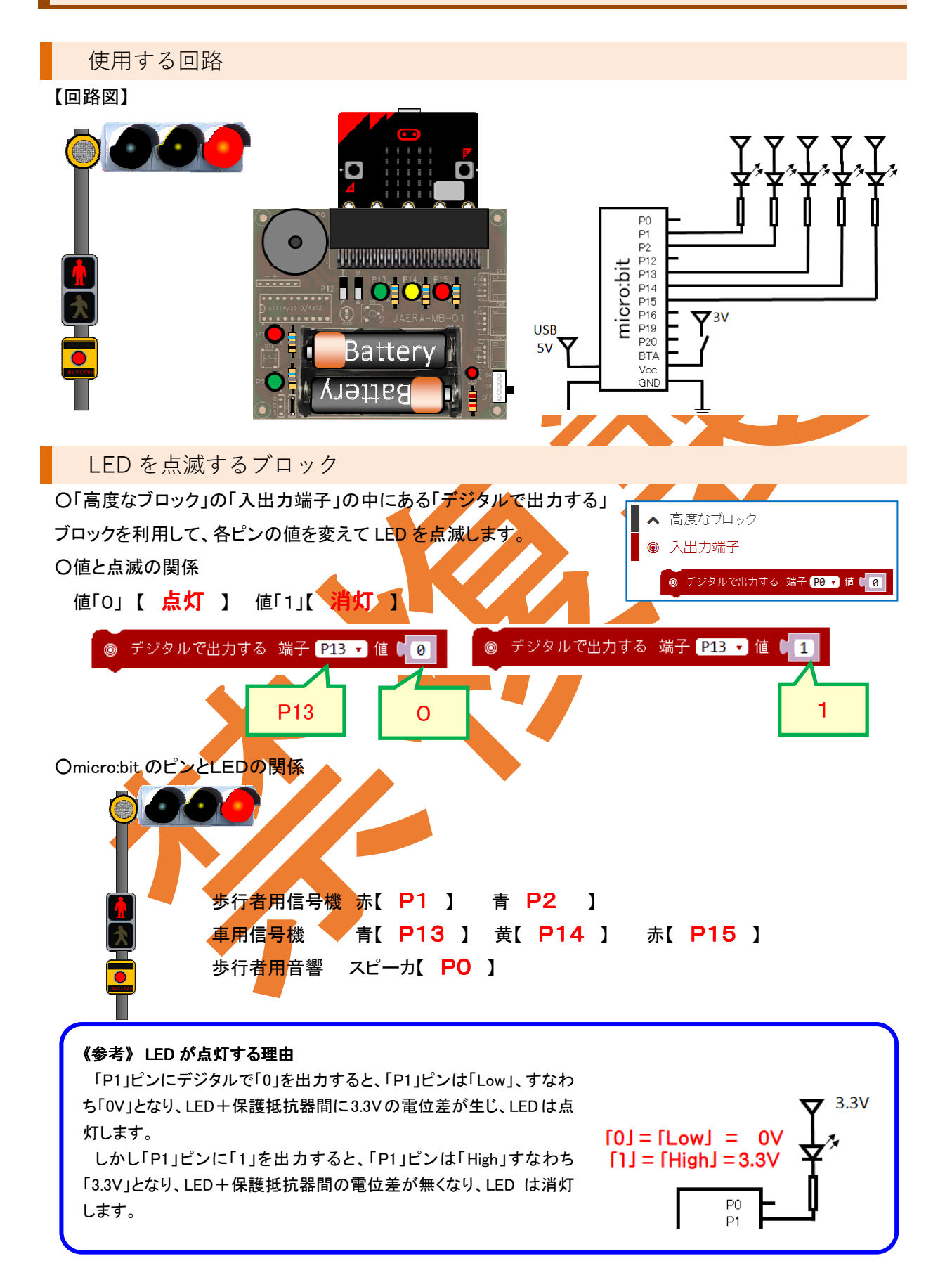

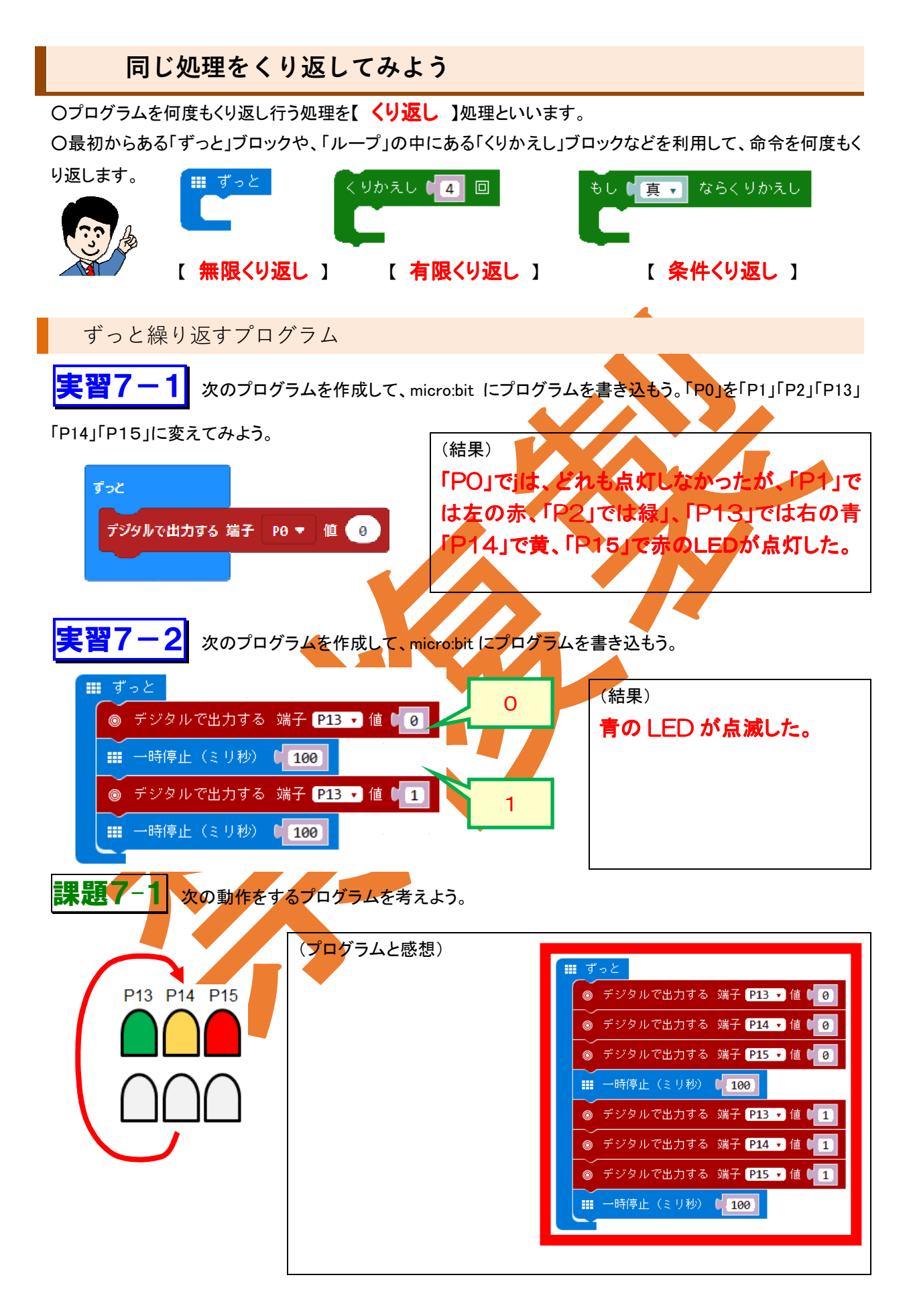

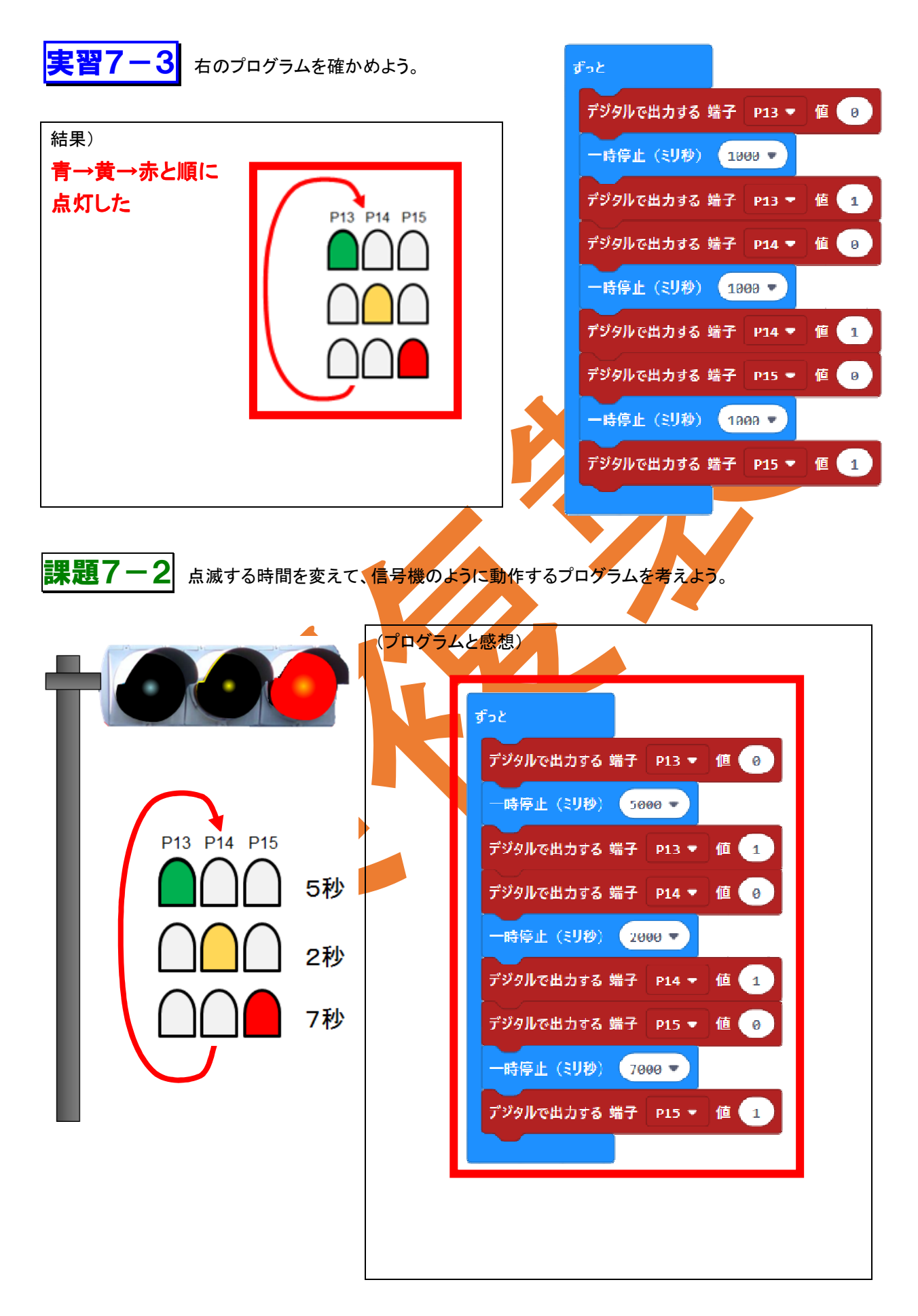

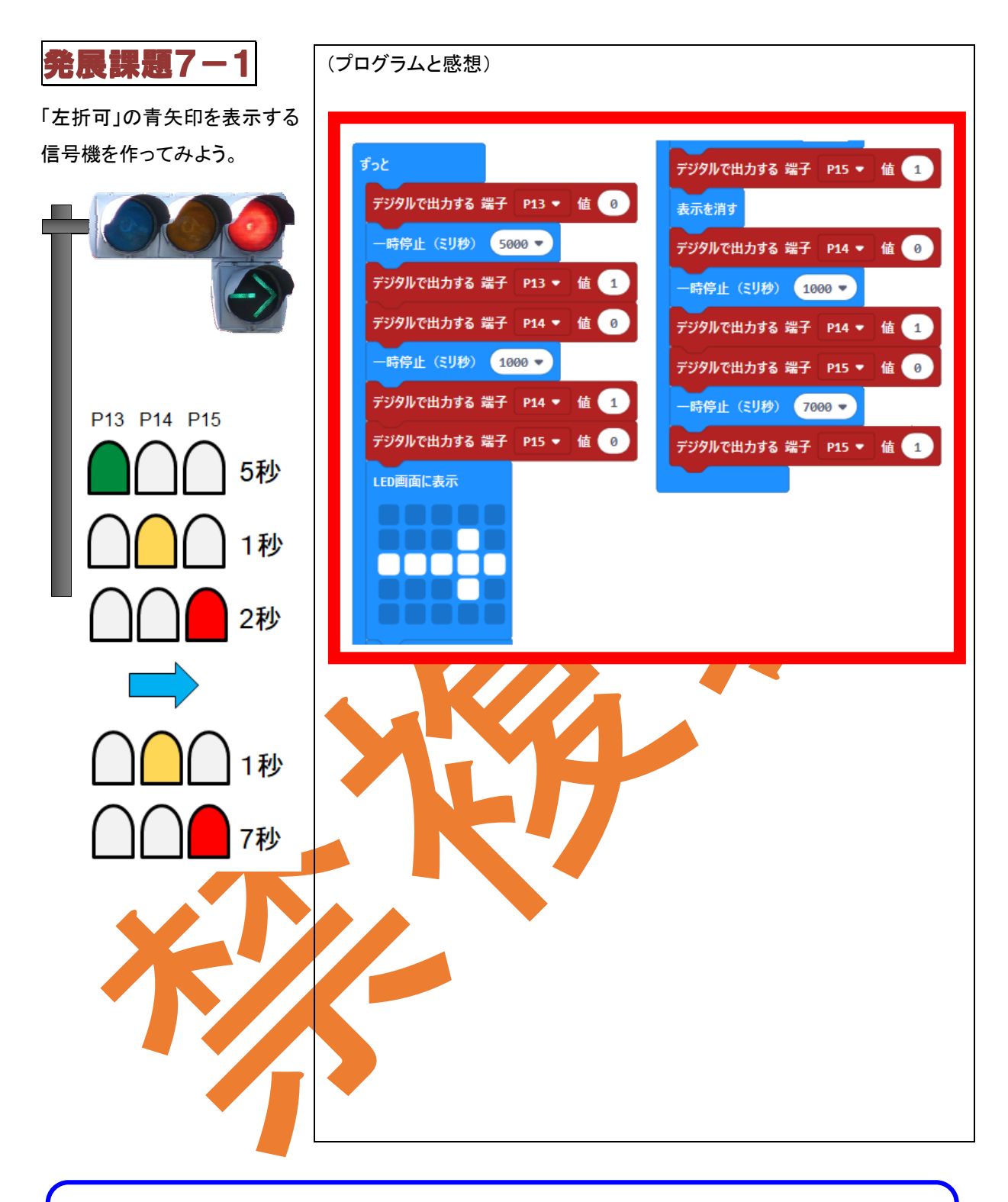

#### 《参考》信号機の色と点滅

信号機の色は世界的には「道路標識及び信号に関するウィーン 条約」で赤、黄、緑と決められ、点滅順も右のように決められてい ます。

しかし、日本は条約に加盟していないので、ウィーン条約加盟国 の信号の点滅方法が異なります。

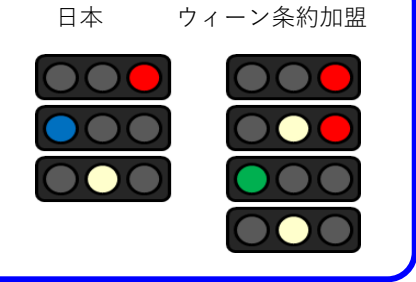

一定回数くり返すプログラム

実習7-4 次のプログラムを作成して、micro:bit にプログラムを書き込もう。

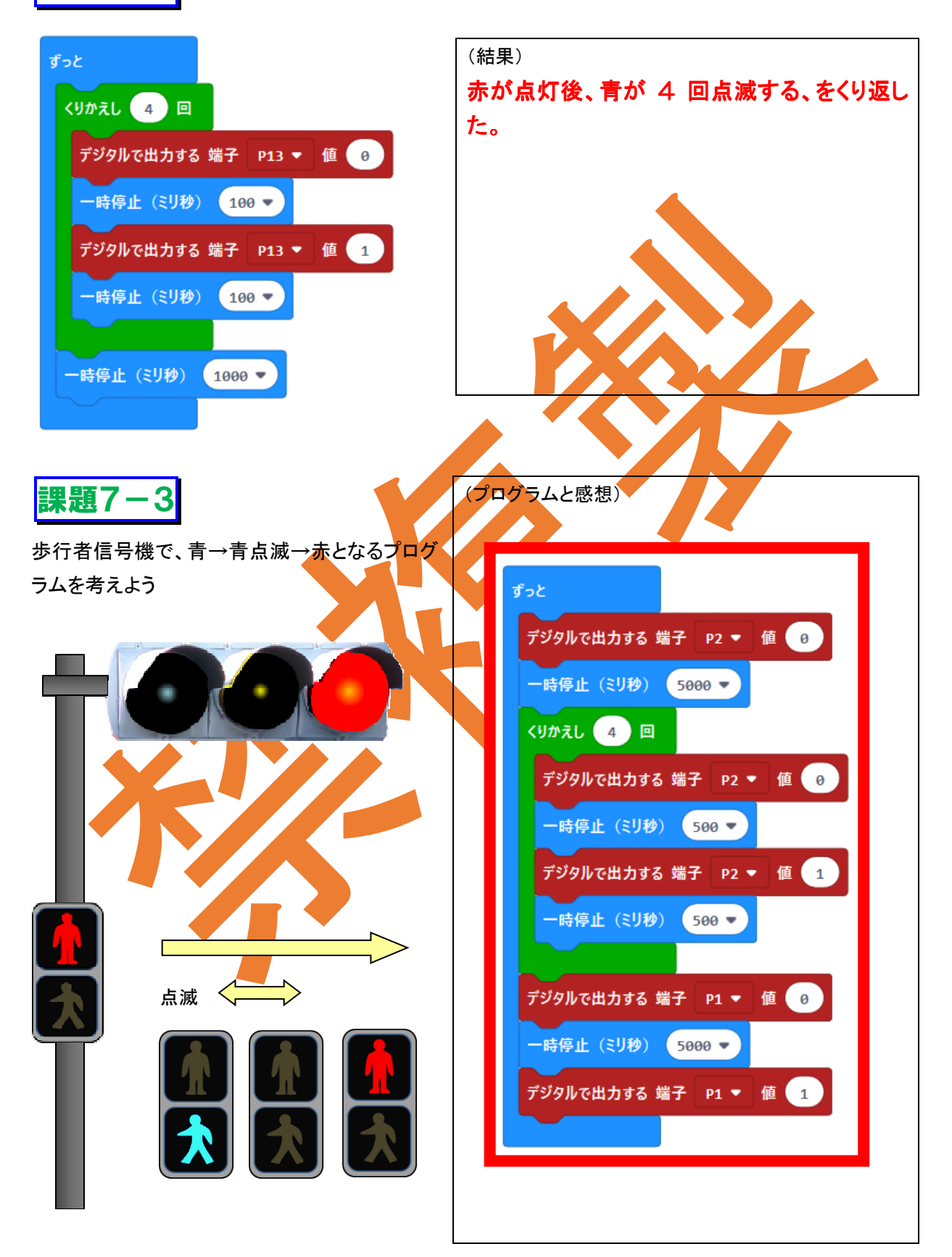

発展課題7-2 歩行者信号も付け加えて、信号機のように動作するプログラムを考えよう。

※歩行者信号の青はしばらく点いた後、点滅します。

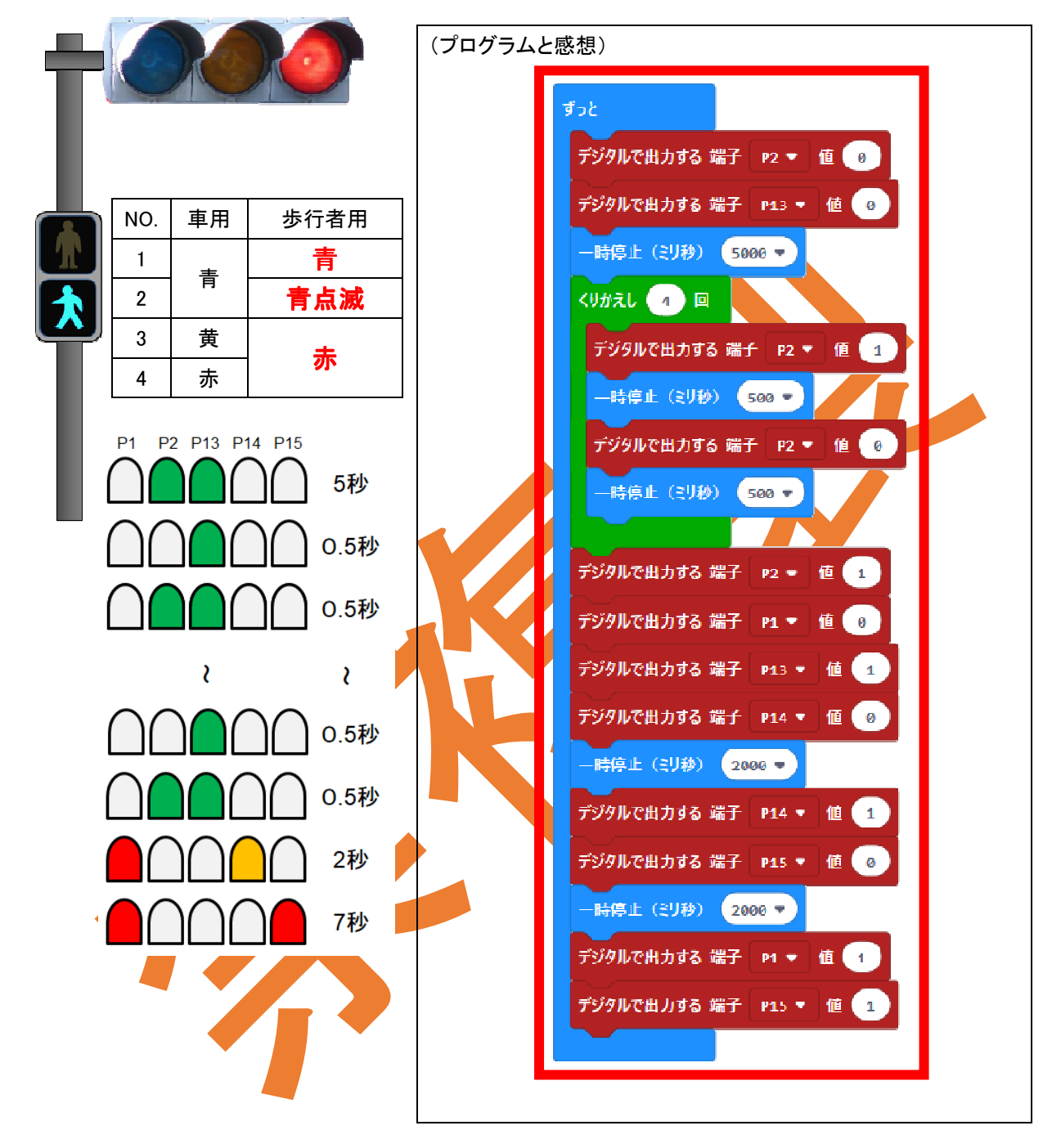

### 《参考》歩行者用信号の点灯時間

歩行者用信号では、一般の人の歩く速さを1秒間1mで計算します。例えば幅15mの横断歩道は15秒で渡れる と計算し、これに数秒を足した時間を青点灯時間としています。その後、青点めつを数秒間して赤に変わります。 こうして求められた青点灯時間は一般の人にとっては問題のない長さですが、杖が必要な方や車いすの方の中 では渡りきれないことがあります。

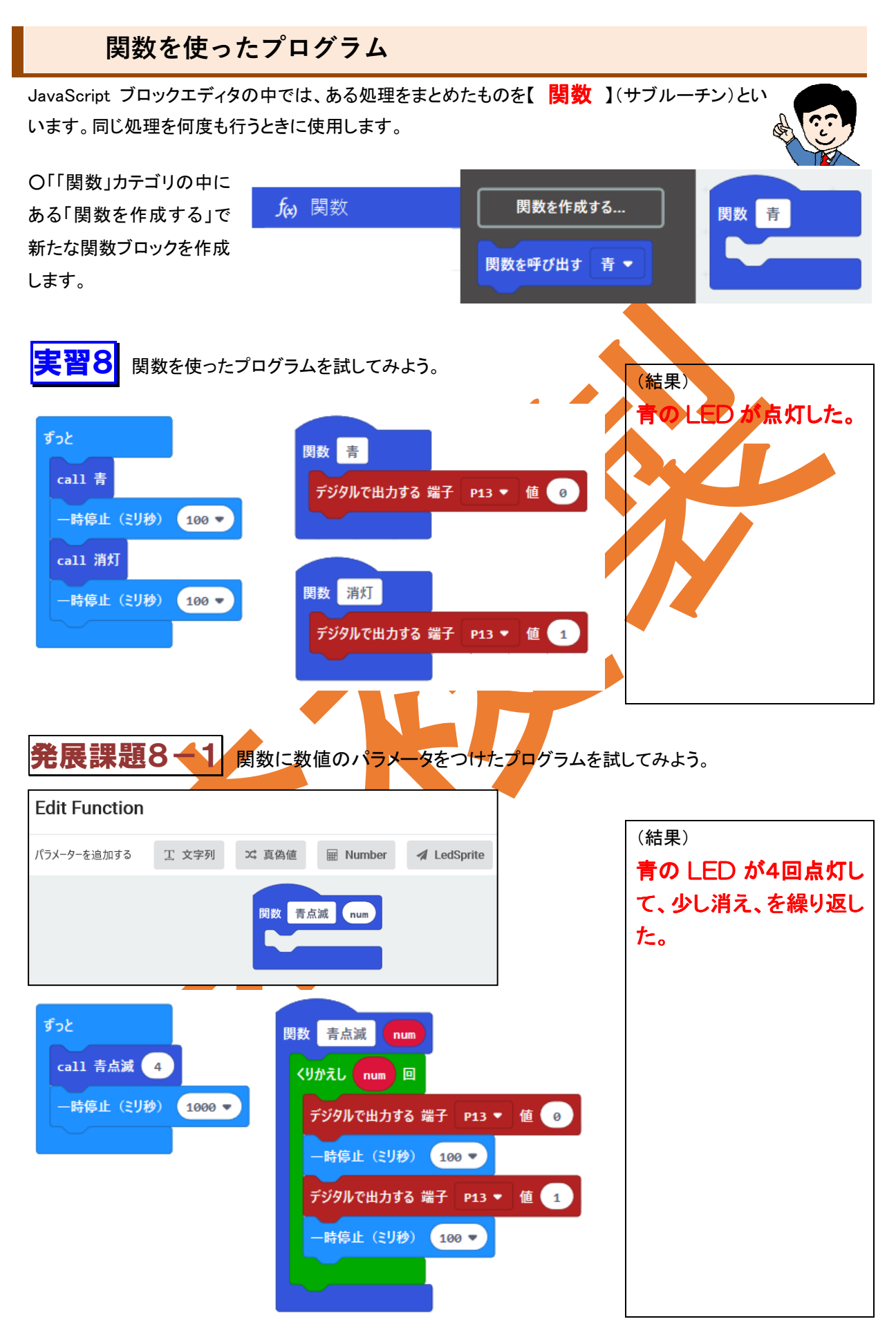

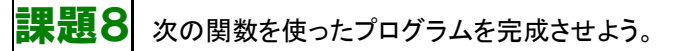

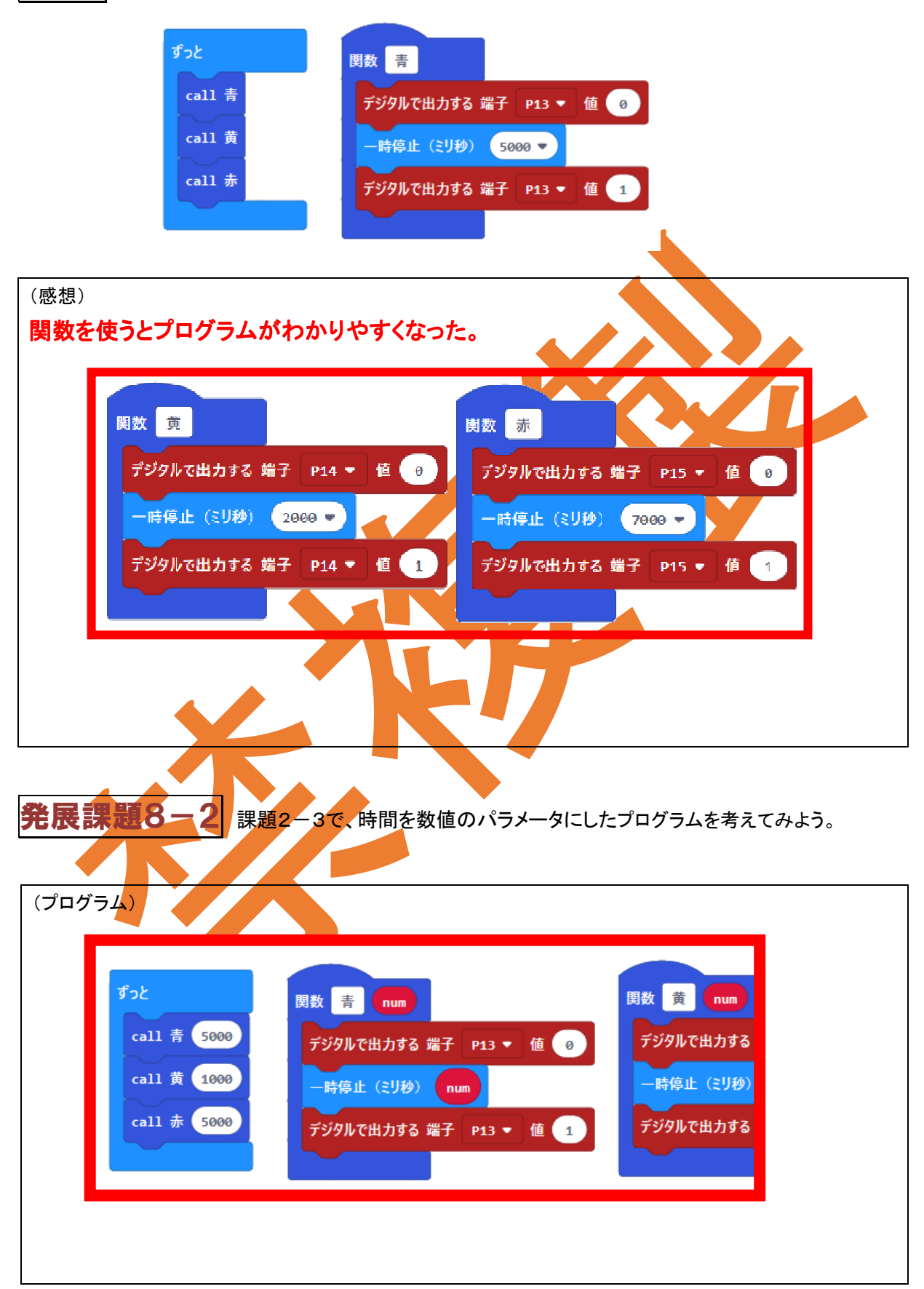

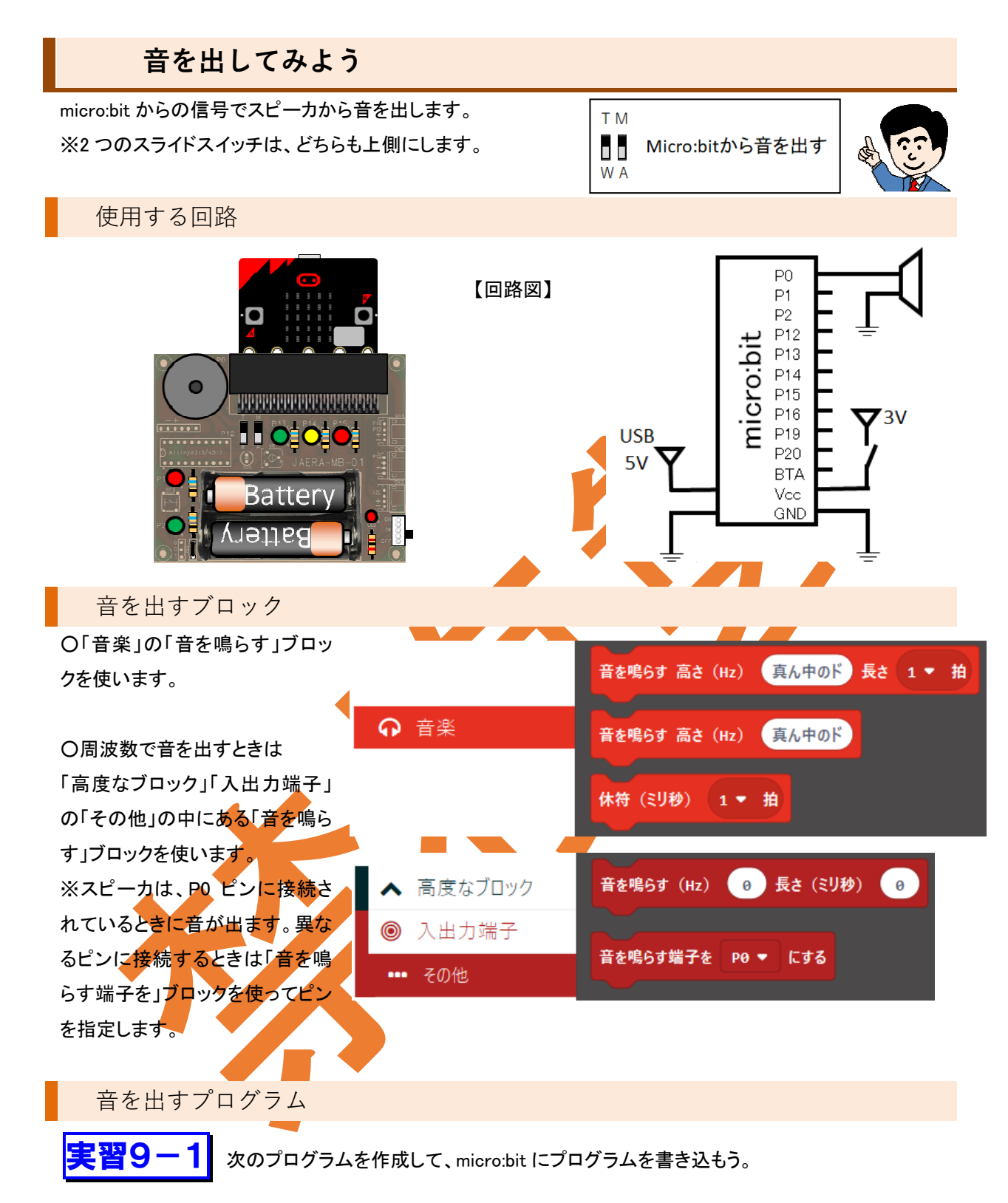

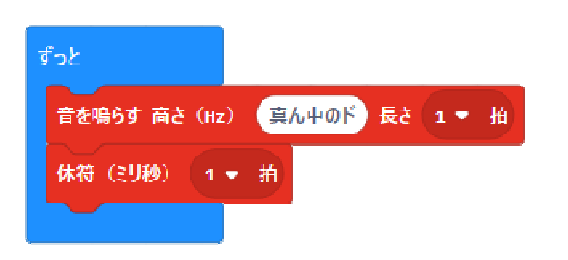

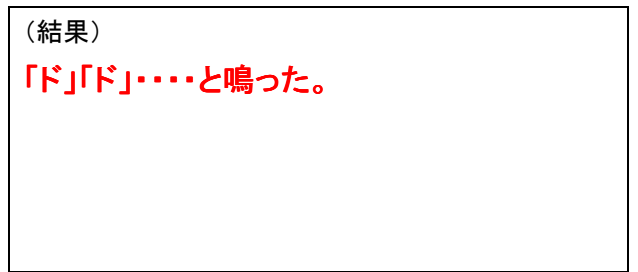

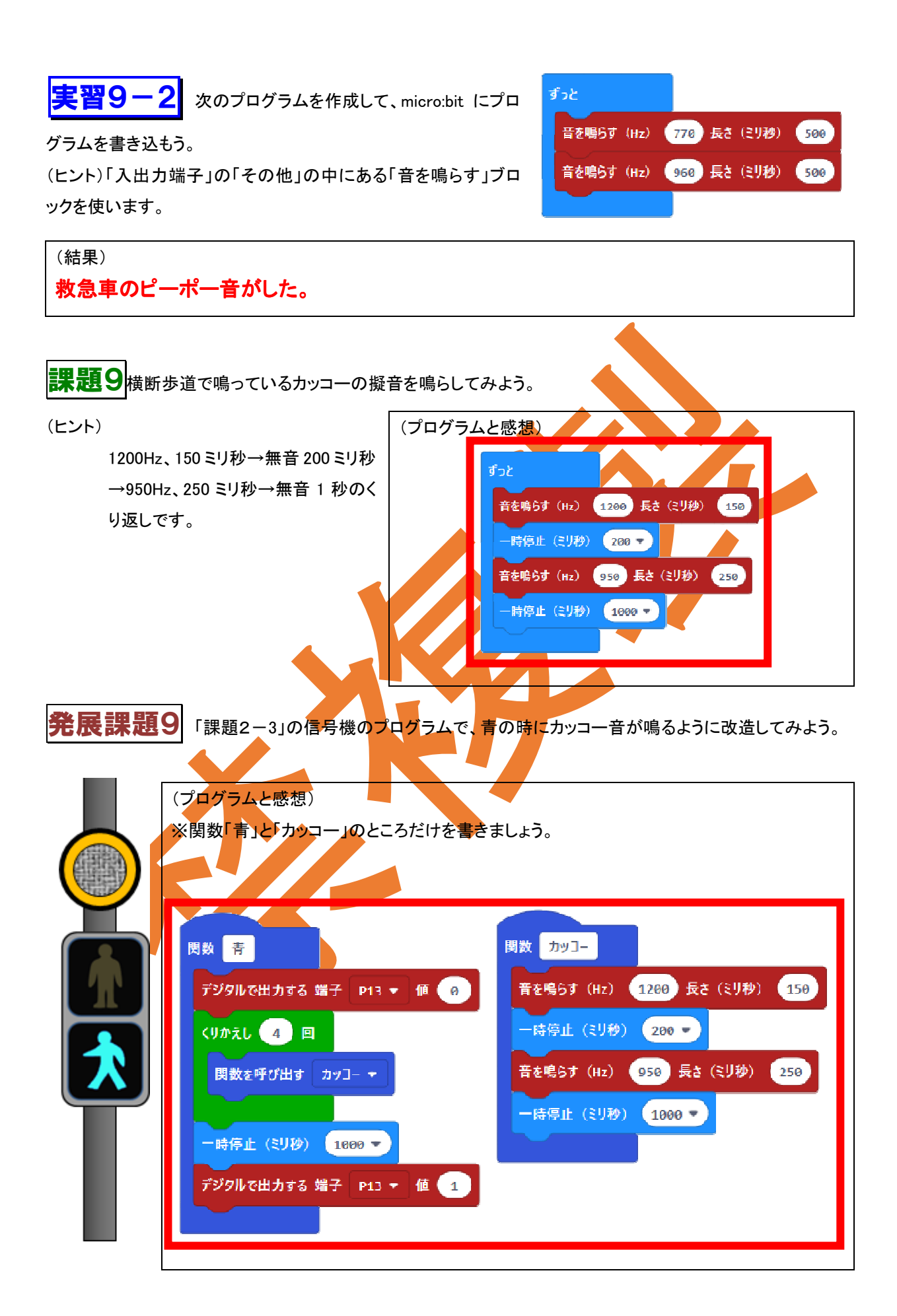

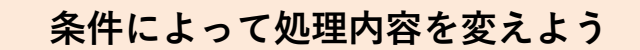

ある条件によってプログラムの処理内容を変えて実行することを【 分岐処理 】といいます。

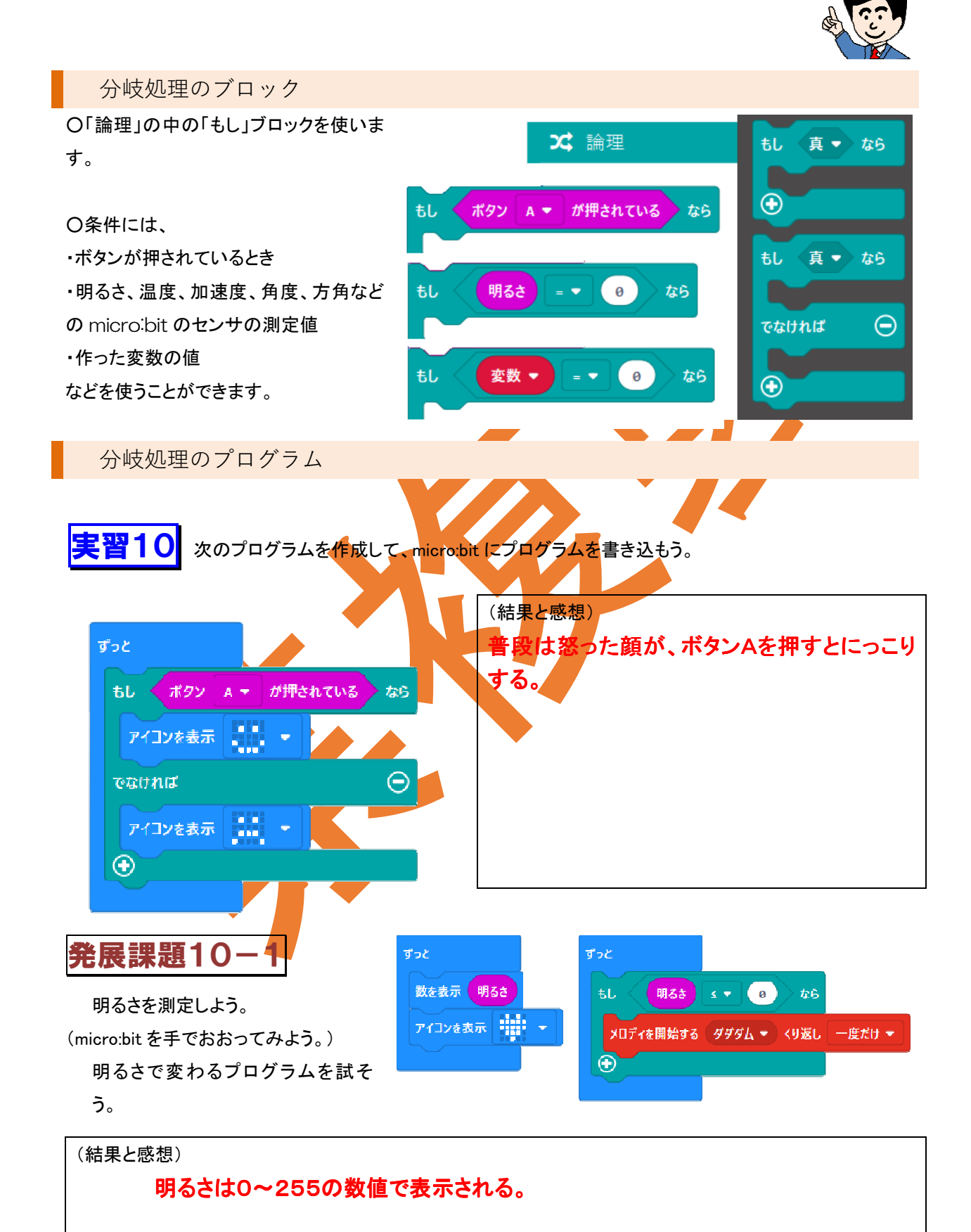

# 課題10 次の信号機のプログラム(一部省略)を書き込み、micro:bitを手でおおってみよう。

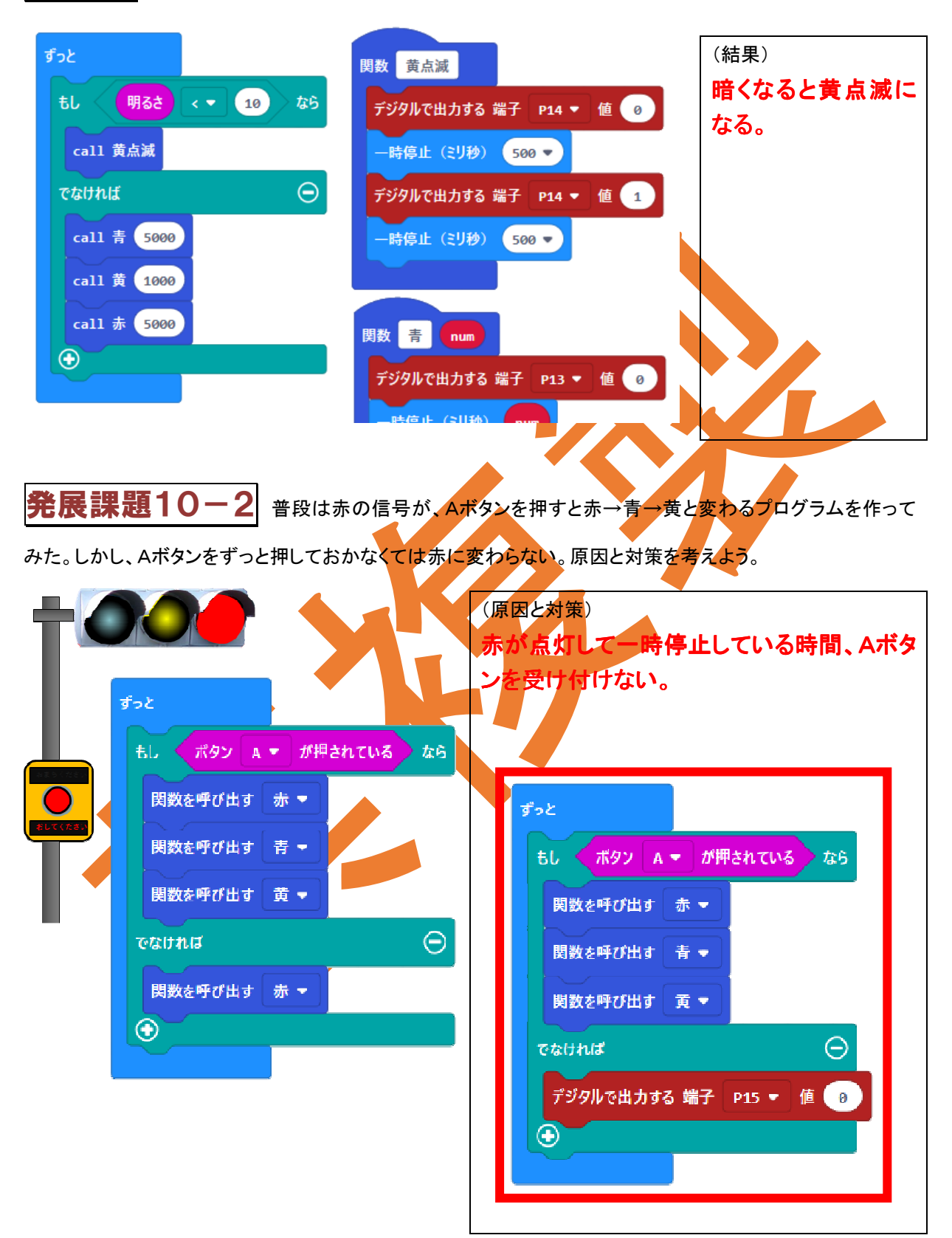

# 途中に入り込む処理と変数

プログラムが順番に行われる中で、ボタン操作などの外部からの操作で別のプログラムを実行 することを【割り込み処理】といいます。

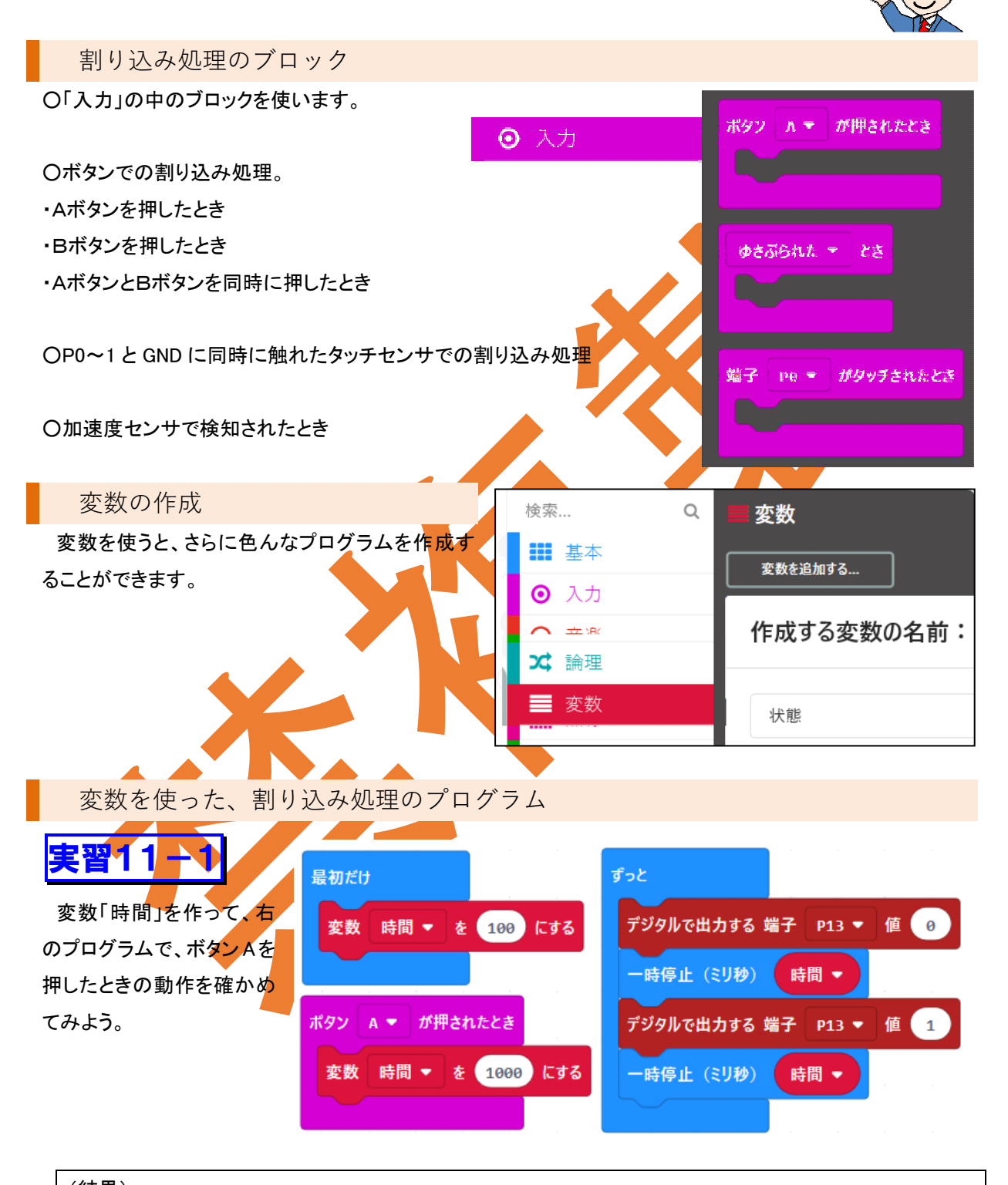

(結果) 最初は点滅が早かったが、ボタン A を押すと変数「時間」が1秒になり、点滅が遅くなった。

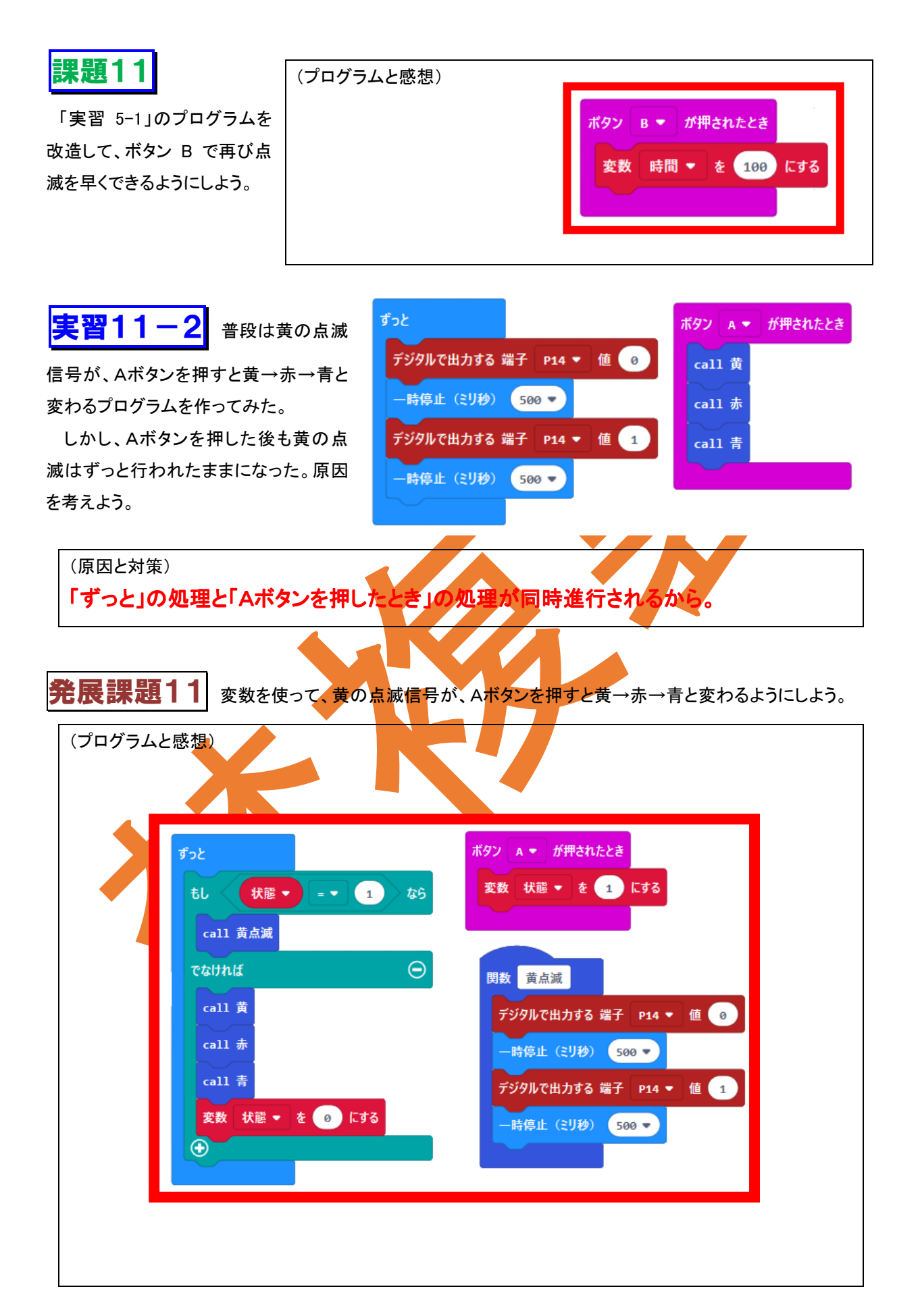

### 無線を使おう

複数の micro:bit 間で、無線で数値や文字を送受信できます。 ※数値や文字は半角英数文字で入力したものだけです。

### 無線のブロック

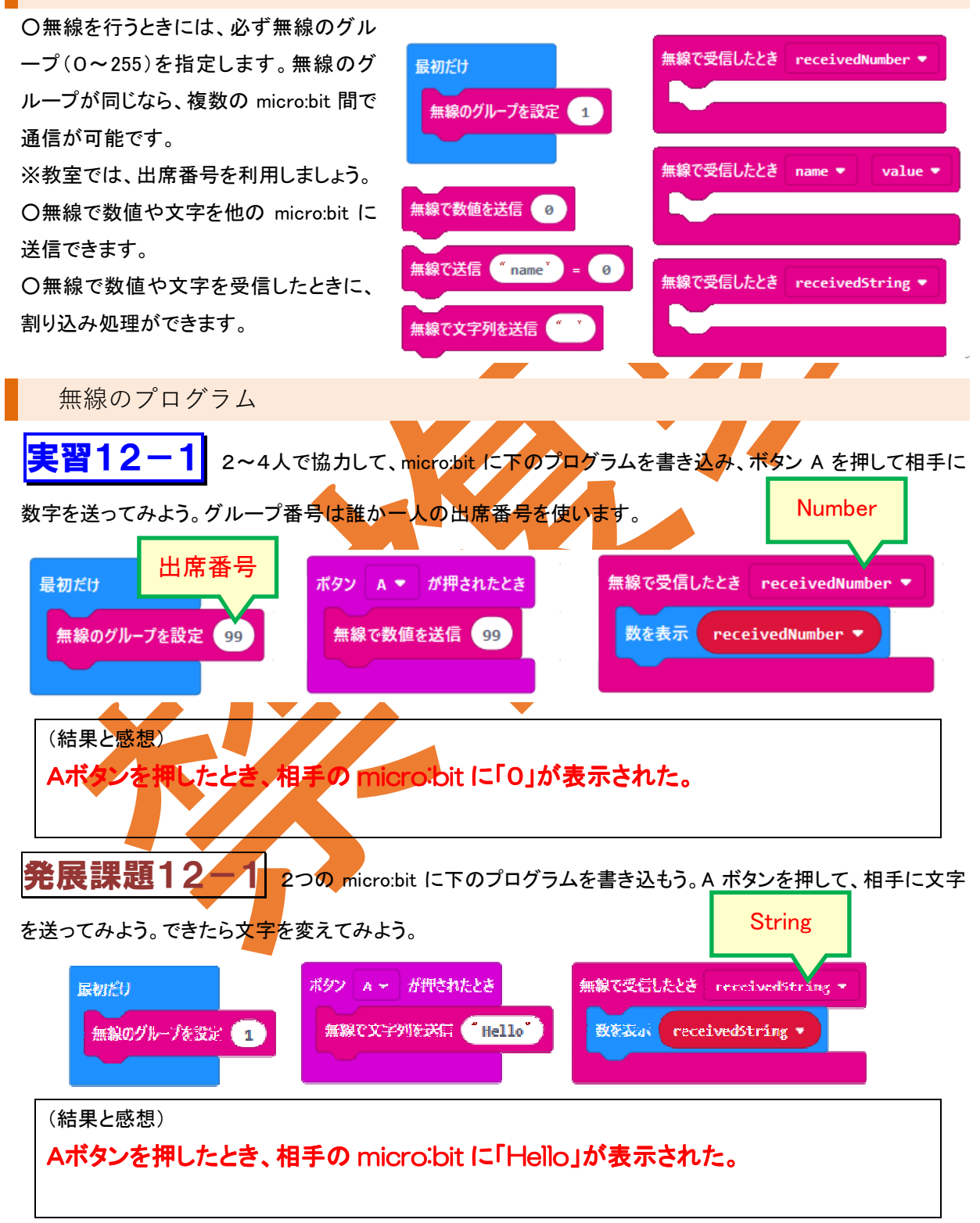

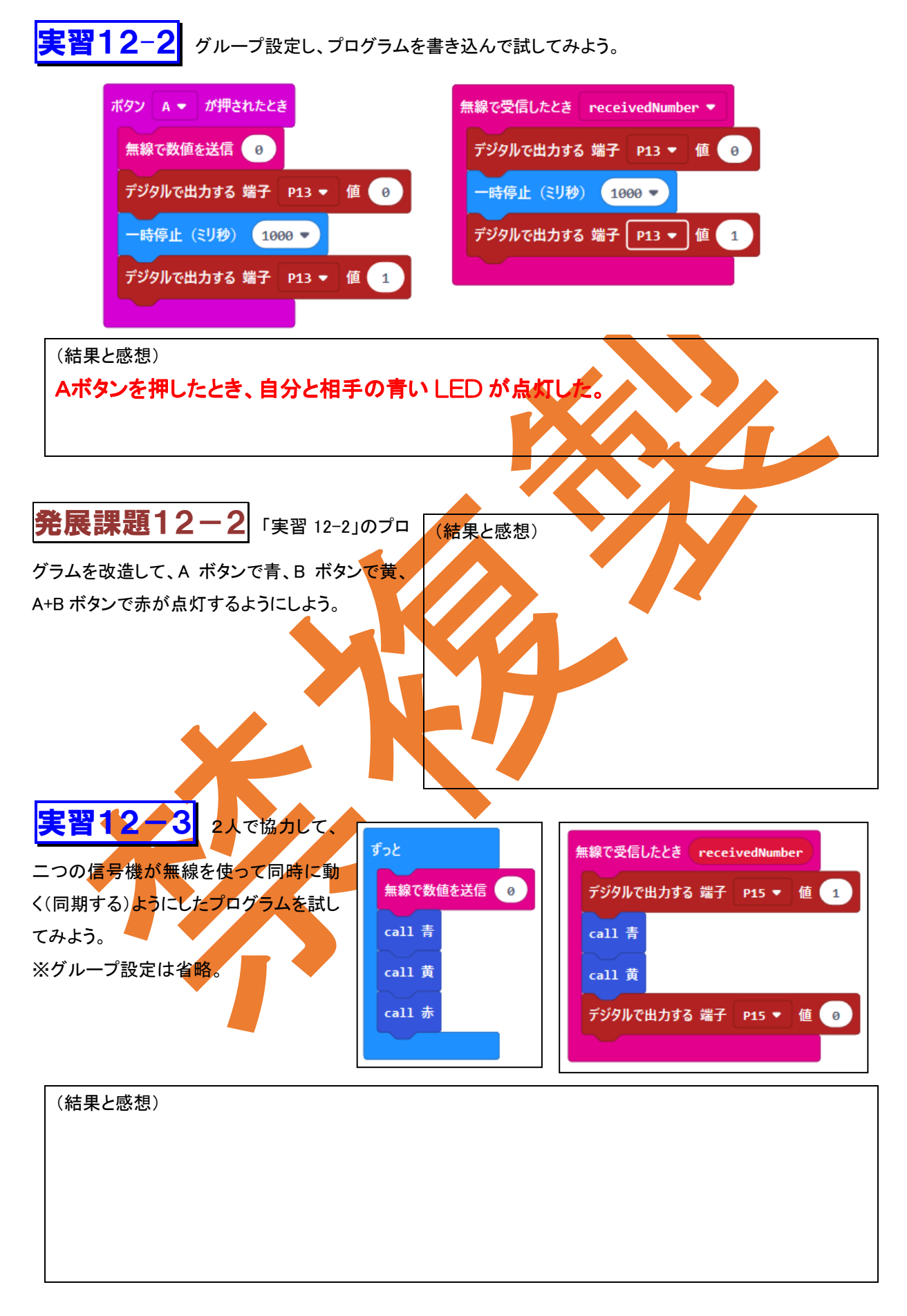

# 課題12 交差点の進行方向と直交方向の二つの信号機の、内容をまとめた下の表を完成させよう。

| NO  |    | 進行方向             | 直交            | 方向       |  |  |
|-----|----|------------------|---------------|----------|--|--|
| NO. | 車用 | 步行者用             | 車用            | 步行者用     |  |  |
| 1   | 主  | 青(カッコー音)         |               |          |  |  |
| 2   | F. | 青点滅              | <b>±</b>      | +        |  |  |
| 3   | 黄  |                  | ወኮ            | ወኮ       |  |  |
| 4   |    |                  |               |          |  |  |
| 5   |    | *                | (             | 青(ピヨピヨ音) |  |  |
| 6   | 赤  | <u>م</u> ار<br>ا |               | 青点滅      |  |  |
| 7   |    |                  | <del>ار</del> |          |  |  |
| 8   |    |                  | 赤             | <b>U</b> |  |  |

発展課題12-3」のプログラムを改造して、二つの信号機「実習、12-3」のプログラムを改造して、交差

点の進行方向と直交方向の二つの信号機を実現しよう。

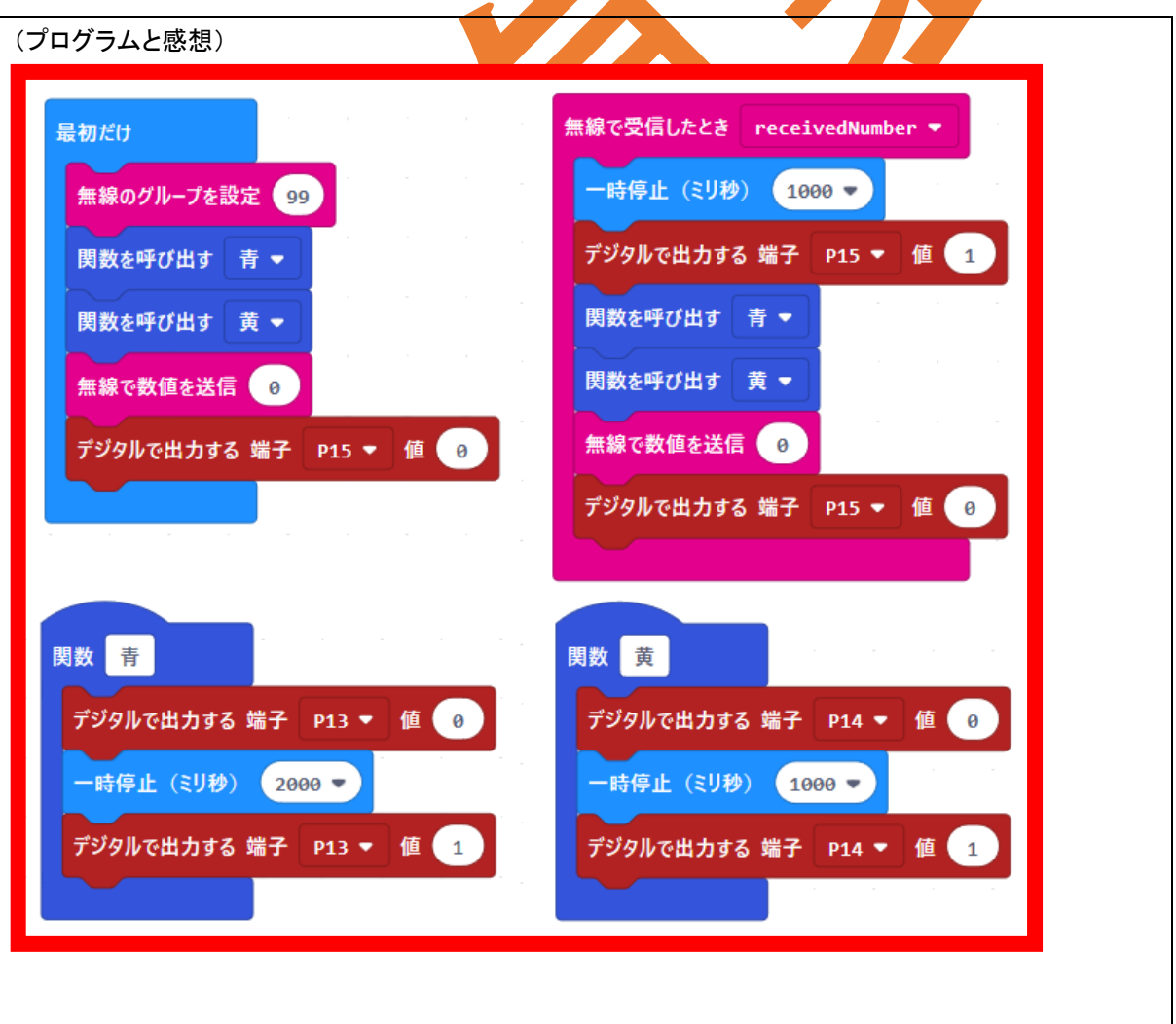

# (参考)拡張機能

ここでは mbAT に若干の部品を追加することで、いろんなことができることを紹介しましょう。

拡張機能(オルゴールマイコン)

オルゴールマイコン(ATtiny4313/2313)の追加で、micro:bit からの信 号でオルゴールの演奏を制御できます。

マイコンに PD2 あるいは PD6 で制御できるようにプログラムします。「ヒダピオ学習回路」などのライター(書込機)で書き込み、micro:bit の P12 ピンの High/Low で制御します。

ТМ

W A

Micro:bitから音を出す

ATtiny4313から音を出す(単音)

ATtiny4313から音を出す(和音)

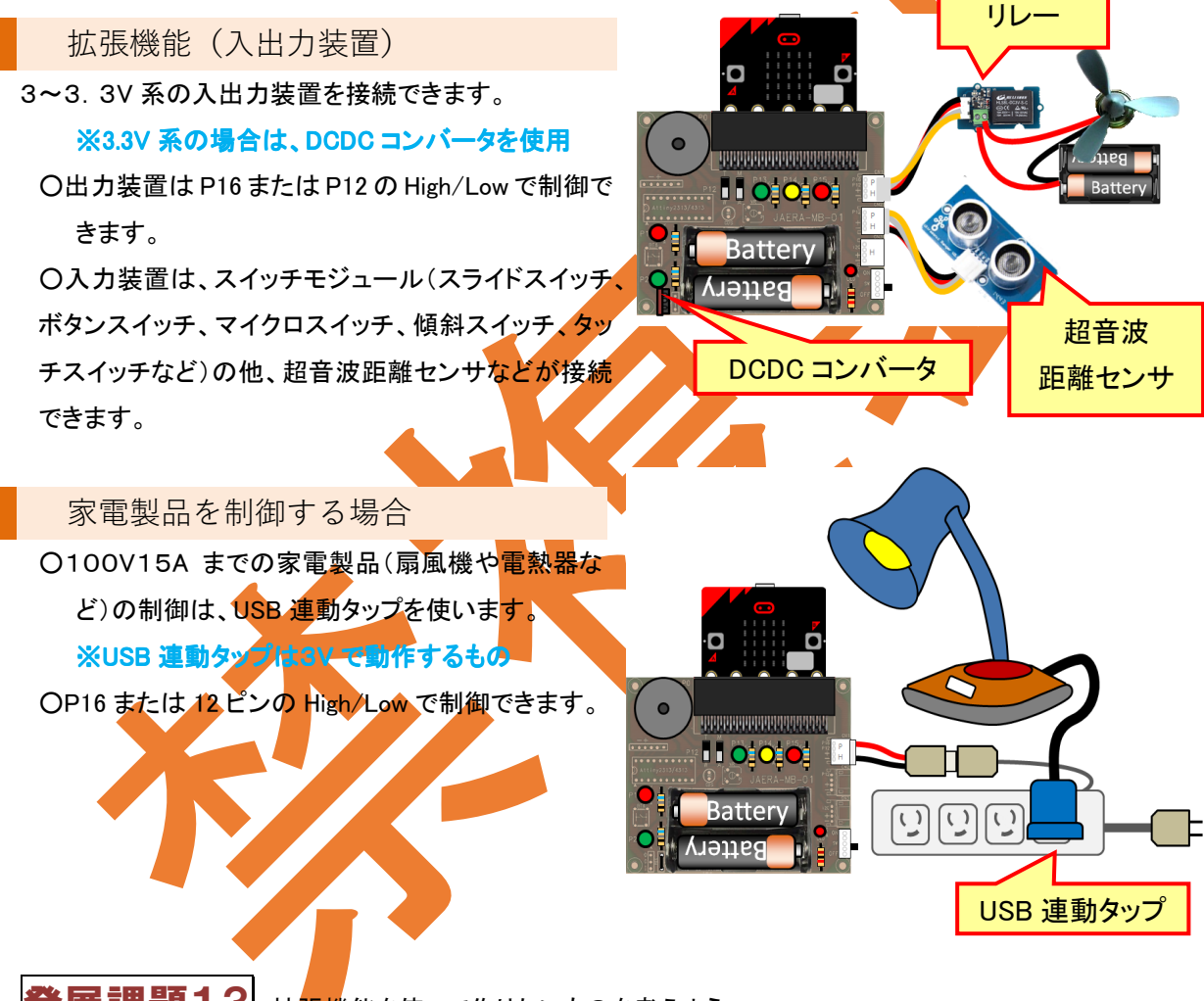

発展課題13 拡張機能を使って作りたいものを考えよう。。

超音波距離センサを使って、人が近づくと警告するように LED が点滅する装置を作って 家の防犯に役立てたい。 まとめ

### 人に優しい技術

「人に優しい技術」とは、高齢者や社会的弱者に優しいと同時に、一般の人にも使いやすい技術です。創造 性が豊かで、個々の特性に応じる多様性が求められる社会において、技術によって人間が疎外されることな く、一人一人の能力を十分に活かすことのできる技術が求められています。

課題14ー1 人間が疎外されるとは、具体的にどういうことですか。

入力方法や表示方法がわかりにくく、また取扱説明書が専門的すぎて、使えない機器 になったり、使わない機能が多くあったりする。 また、平均的な人に合わせているため、高齢者や障害者が使えない機器がある。

これから期待される技術と社会への影響

さらに安全で快適な社会の実現に向け、ロボット開発などの制御に関連する技術への期待が高まっています。

課題14-2 これから期待される制御に関連する技術を調べてみよう。

〇負担を軽減するロボット(家事、福祉、農業な 〇通信を介した遠隔治療(手術)など

技術の発展と自分の将来の生き方

ロボットが人に代わって仕事をすることがますます増えています。そして、ロボットがどんどん進化していけ ばいくほど、『人ならでは』の仕事の価値が高まっていくといわれています。これからの時代を生き抜くために は、「自ら考える」「自ら発言する」「自ら行動する」「自ら反省する」という人間固有の能力を磨くことがより大切 になります。

課題14-3 上の文章を読んで、自分のこれからの生き方を考えてみよう。

(例)ロボットがどんなに普及しても、人間にしかできないことが常に存在し続けると思う。 だからこそ今、しっかり自分で考えて、自分の意見を発言できるように、どの教科でも頑 張っていこうと思います。

| 自己評価 |  |
|------|--|
|------|--|

| LED の点滅方法が理解できたか。     | А | В | С | D |
|-----------------------|---|---|---|---|
| くり返し処理を理解し、使うことができたか。 | А | В | С | D |
| 関数を理解し、使うことができたか。     | А | В | С | D |
| 音を鳴らすことができたか。         | А | В | С | D |
| 分岐処理を理解し、使うことができたか。〇  | А | В | С | D |
| 割り込み処理を理解し、使うことができたか。 | A | в | С | D |
| 変数を理解し、使うことができたか。     | A | В | С | D |
| 無線を使うことができたか。         | A | в | С | D |
| 熱心に授業に取り組めたか          | A | в | C | D |
|                       |   |   |   |   |

### 感想

これまで学習して感動したことや、疑問に思って解決できたこと、将来に役立ちそうなことなどを中心に、感想 にまとめよう。

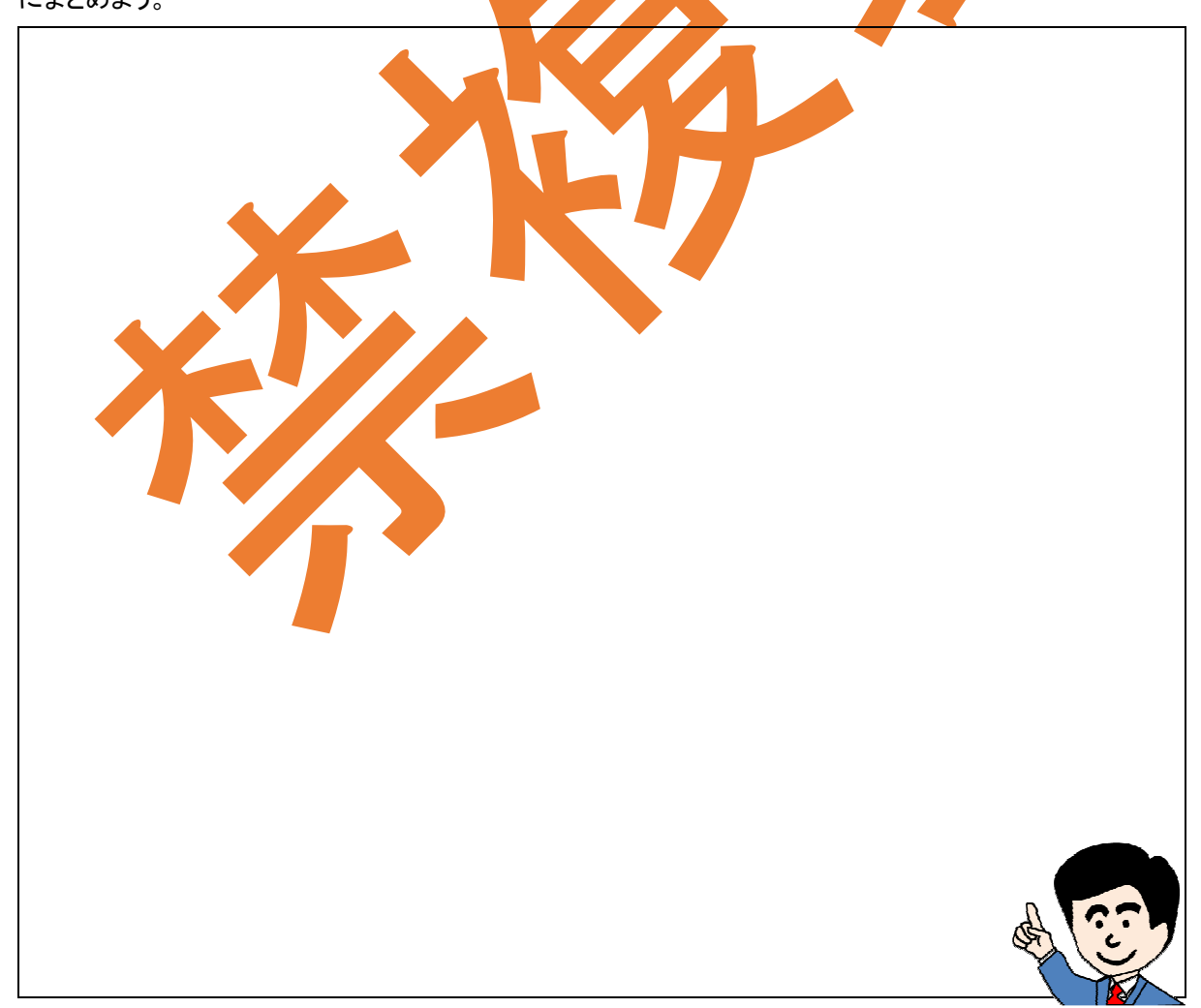

目 次

| 1. 身近な信号機を調べよう2              |
|------------------------------|
| 2. micro:bit4                |
| 3. micro:bit とプログラミング言語5     |
| 4. JavaScript ブロックエディタ6      |
| 5. mbAT7                     |
| 6. LED を点滅しよう8               |
| 7. 同じ処理をくり返してみよう9            |
| 8. 関数を使ったプログラム14             |
| 9. 音を出してみよう16                |
| 10. 条件によって処理内容を変えよう18        |
| 11.途中に入り込む処理と変数20            |
| 12. 無線を使おう22                 |
| 13. (参考)拡張機能25               |
| 4. まとめエラー! ブックマークが定義されていません。 |

| 編集:JA 教育研究会 | プログラムによる計測・制御を学ぼう<br>micro:bit 信号機版 |              |  |  |
|-------------|-------------------------------------|--------------|--|--|
| 著作:JA 教育研究会 | 発行者:キングエース                          | 【本書の無断転載を禁ず】 |  |  |
|             |                                     |              |  |  |

定価 330 円(税込) KAMBAT28R01A